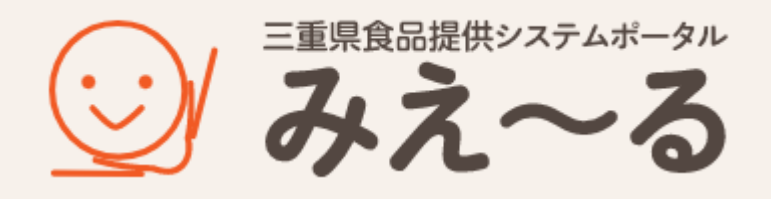

# 受取者マニュアル

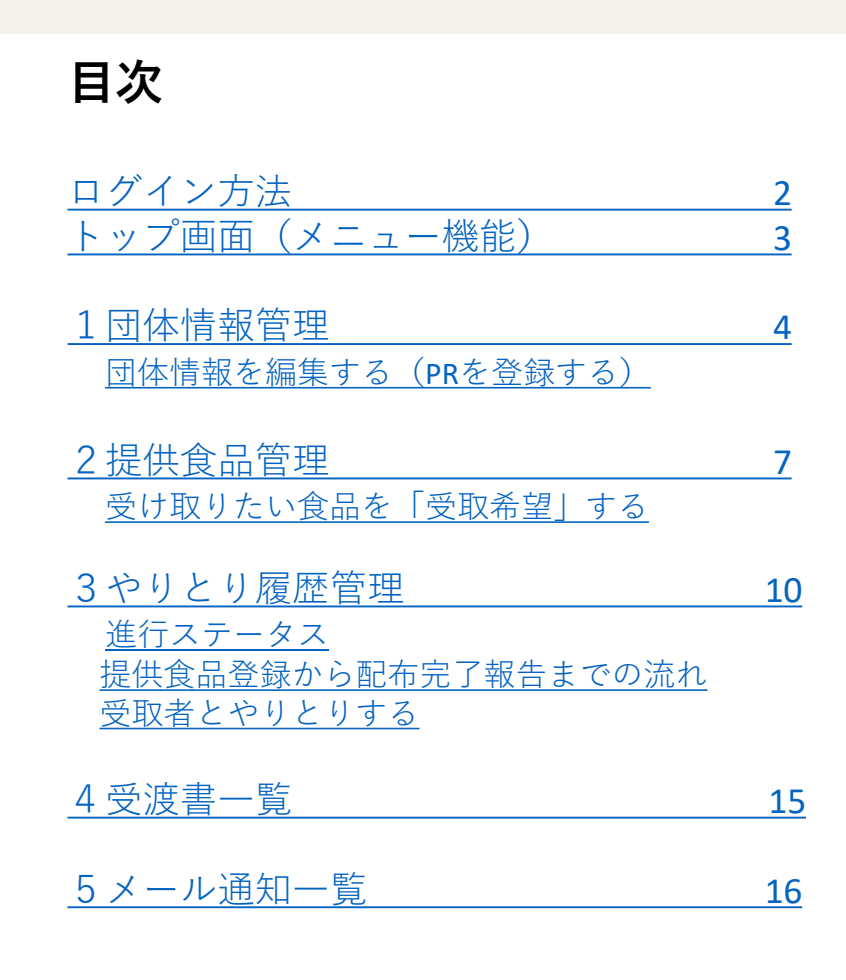

# ログイン方法

- ③ ログイン画面が表示されます
- ④ ID・パスワードでログインします

| 三重则   | 県 食品提供システム |
|-------|------------|
|       | ログイン       |
| ユーザーロ |            |
|       |            |
| パスワード |            |
|       |            |
|       | ログイン       |
|       |            |

⑤ トップ画面が表示されます

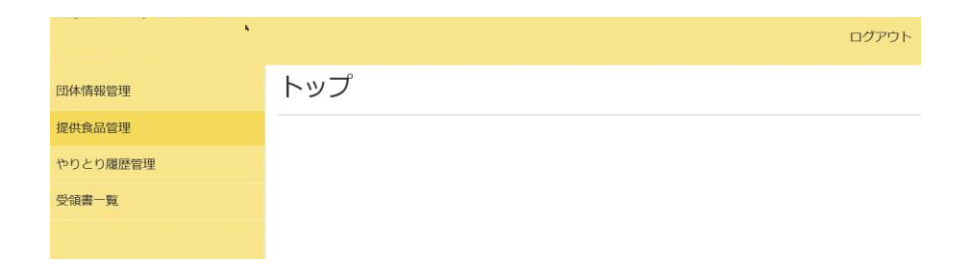

トップ画面 (メニュー機能)

|   | <b>三重県食品提供システム</b><br>受取者 : 開発テスト(受取者②) | <b>6</b> ログアウト |
|---|-----------------------------------------|----------------|
| 1 | 団体情報管理                                  | トップ            |
| 2 | 提供食品管理                                  |                |
| 3 | やりとり履歴管理                                |                |
| 4 | 受渡書一覧                                   | テスト<br>テスト     |
| 5 | 操作マニュアル                                 | テスト            |
|   |                                         |                |

|   | 機能メニュー名                | 機能概要                                                       |
|---|------------------------|------------------------------------------------------------|
| 1 | 団体情報管理<br>(ポータルサイトに掲載) | ・団体情報のPR登録<br>・団体情報の確認、編集                                  |
| 2 | 提供食品管理                 | ・提供食品一覧の閲覧<br>・提供食品の詳細確認                                   |
| 3 | やりとり履歴管理               | ・提供者にメッセージ送信<br>・提供者とのやりとりを確認(伝言板)<br>・やりとりの進捗を確認(進行ステータス) |
| 4 | 受渡書一覧                  | ・受渡書の出力(発行)                                                |
| 5 | 操作マニュアル                | 操作マニュアルを表示                                                 |
| 6 | ログアウト                  | ・システムからログアウト                                               |

# 1 団体情報管理

#### ポータルサイトの食品提供団体に表示される情報のPR登録・編集できます。 主に団体情報に変更があった際に利用します。

| 団体情報管理   | 団体情報管理                                        |
|----------|-----------------------------------------------|
| 提供食品管理   |                                               |
| やりとり履歴管理 | ログインID: FB0006 回体名:開発テスト(受取者②)                |
| 受渡書一覧    |                                               |
| 操作マニュアル  |                                               |
|          | <b>都道府県</b> : 選択ください → <b>市区町村</b> : 選択ください → |
|          | 電話番号:                                         |
|          | 表示 クリア                                        |
|          |                                               |
|          |                                               |
|          | FB0006開発テスト(受取者②)公開編集やりとり履歴                   |

① 編集:団体情報のPR登録・編集ができます。

② やりとり履歴:提供者とのやりとりが確認できます。(やりとり履歴管理のページに変わります)

## 団体情報を編集する (PRを登録する)

#### 新規団体登録で入力した情報が表示されます。 登録後、必要に応じてPR文登録・編集を行ってください。

| ログインID | 回体名   | 公開  |    |        | ①「編集」ボタンをクリック |
|--------|-------|-----|----|--------|---------------|
| FB0001 | 受取団体① | 非公開 | 編集 | やりとり履歴 |               |

| 団体情報登録 / 編           | 幕           |        | ② 編集箇所を編集します                     |
|----------------------|-------------|--------|----------------------------------|
| ログインID<br>パスワード (必須) |             | □ 変更する | 「変更する」にチェックを入れると<br>パスワードを変更できます |
| 公開 (必須)              | ○ 非公開 ● 公開  | `      |                                  |
| 団体名(必須)              |             |        |                                  |
| 部署名(必須)              | 部署①         |        | ■公開・非公開について<br>ポータルサイトに掲載するかを    |
| 郵便番号 (必須)            | 123 – 4567  |        | 設定できまり                           |
| 全国地方公共団体コード(必須)      | 242012      |        | ポータルサイトに掲載:公開<br>非掲載にしたい:非公開     |
| 都道府県(必須)             | 三重県         |        |                                  |
| 市町村(必須)              | 津市          |        |                                  |
| 町字名(必須)              | 西丸之内        |        |                                  |
| 丁目番地号(必須)            |             |        |                                  |
| 建物名等                 | テスト         |        |                                  |
| 代表者名(必須)             | テスト代表者      |        |                                  |
| 電話番号(必須)             | 123-456-789 |        |                                  |
| 連絡を受け取る担当者(必須)       | テスト担当者      |        |                                  |
| 連絡を受ける電話番号(必須)       | 123-456-789 |        |                                  |

|                            |                                                                                                    | <b>ר</b> |                               |
|----------------------------|----------------------------------------------------------------------------------------------------|----------|-------------------------------|
| 団体PRタイトル1                  | 団体PRタイトル1                                                                                                    |          |                               |
| 団体PR1                      | 団体PR1                                                                                                    |          |                               |
|                            |                                                                                                    |          |                               |
| 画像1                        |                                                                                                    |          |                               |
|                            |                                                                                                    |          |                               |
|                            |                                                                                                    |          | 回体のPRを記載できます<br>PRは3つまで入力可能です |
|                            |                                                                                                    |          |                               |
|                            | <b>瀐択</b> 削除                                                                                                    |          | ・団体PRタイトル                     |
| 団体PRタイトル2                  |                                                                                                    |          | ── •団14PR<br>•画像              |
| 団体PR2                      |                                                                                                    |          |                               |
|                            |                                                                                                    |          | 記載例)                          |
| 画像り                        |                                                                                                    |          | ・団体の取り組み                      |
| Pool Biolow                |                                                                                                    |          | ・団体の特徴                        |
|                            |                                                                                                    |          |                               |
|                            |                                                                                                    |          |                               |
|                            | 選択削除                                                                                                    |          |                               |
| 団体PRタイトル3                  |                                                                                                    |          |                               |
| 団体PR3                      |                                                                                                    |          |                               |
|                            |                                                                                                    | 8        |                               |
| 画像3                        |                                                                                                    |          |                               |
|                            |                                                                                                    |          |                               |
|                            |                                                                                                    |          |                               |
|                            |                                                                                                    |          |                               |
|                            | <b>灌択</b> 削除                                                                                                    | J        |                               |
| 事務局連絡を受信するメールア<br>ドレス (必須) |                                                                                                    |          |                               |
|                            |                                                                                                    |          | 提供食品の受付開始、                    |
|                            |                                                                                                    | Г (      | ー                             |
| システム通知を受信するメール<br>マドレス     |                                                                                                    |          |                               |
|                            |                                                                                                    |          |                               |
|                            |                                                                                                    |          | ③ 編集が完了したら                    |
| 即時お知らせの通知                  | <ul> <li>○ 受け取る      <ul> <li>● 受け取らない</li> <li>● 受け取らる</li> <li>● 受け取らない</li> <li>● 受け取らる</li> <li>● 受け取らる</li> <li>● 受け取らない</li> <li>● 受け取らる</li> <li>● 受け取らる</li> <li< th=""><th></th><th>「唯記9る」をクリック</th></li<></ul></li></ul> |          | 「唯記9る」をクリック                   |
|                            | 戻る 確認する 削除する                                                                                                    |          | ④ 確認画面が表示されます                 |
|                            |                                                                                                    |          | ⑤ 確認が完了したら                    |
|                            |                                                                                                    |          | 「豆球9る」をクリック                   |
|                            | 5                                                                                                    |          | ⑥団体情報管理画面が表示                  |
|                            |                                                                                                    |          | されます                          |
|                            | C. C. MART                                                                                                    |          | 6                             |

#### 提供される食品の一覧を閲覧・詳細を確認できます。 提供食品が登録された時・提供食品の受付終了日の前日にメール通知でお知らせが届きます。

| 団体情報管理   | 提供食品一覧                 |                        |              |                                      |                                        |                      |                                            |          |              |
|----------|------------------------|------------------------|--------------|--------------------------------------|----------------------------------------|----------------------|--------------------------------------------|----------|--------------|
| 提供食品管理   |                        |                        |              |                                      |                                        |                      |                                            |          |              |
| やりとり履歴管理 | 提供費:                   |                        |              |                                      |                                        |                      |                                            |          |              |
| 受渡書一覧    |                        |                        |              |                                      |                                        |                      |                                            |          |              |
| 操作マニュアル  | 食品管理番号:                | 提供食品                   | 名:           |                                      |                                        |                      |                                            |          |              |
|          | <b>受付状態: </b> ● 指定なし ( | ○ 受付中 ○ 受付終了           |              |                                      |                                        |                      |                                            |          |              |
|          | 食品種別:□ 主食 □ お          | かず 🗆 調味料 🗆 菓子 🗆        | 飲料 🗆 離乳食 🗆 🖞 | 主鮮 □ その他                             |                                        |                      |                                            |          |              |
|          | 保存方法:□常温□冷             | 凍 🗆 冷蔵                 |              |                                      |                                        |                      |                                            |          |              |
|          | 賞味期限 OR 消費期限 :         |                        |              |                                      |                                        |                      |                                            |          |              |
|          | <b>配送方法:</b> ● 指定なし (  | ○ 直接受取 ○ 配送対応          |              |                                      |                                        |                      |                                            |          |              |
|          | 送料: 🗆 無料 🗆 有料          | □ 条件付き無料               |              |                                      |                                        |                      |                                            |          |              |
|          |                        |                        |              | 表示クリ                                 | <b>ア</b>                               |                      |                                            | $\sim$   |              |
|          |                        |                        |              |                                      |                                        |                      |                                            | (4)      |              |
|          |                        |                        |              |                                      |                                        |                      |                                            |          | CSVダウンロード    |
|          | 55件中 1~20件目            |                        |              |                                      |                                        |                      |                                            |          | 1 2 3 »      |
|          | 提供者 状態                 | 。<br>食品管理番号<br>提供食品名称  |              | 提供単位(段ボール箱<br>等)<br>提供単位あたりの内容<br>個数 | 1団体あたりの提供上<br>限数<br>提供残数<br>受付済総数      | 食品種<br>別<br>保存方<br>法 | 賞味期限<br>消費期限                               | 配送方<br>法 |              |
|          | 開発テスト (提供 受付<br>者) 了   | i終 UUA000055<br>特大おにぎり |              | 提供単位 : 5 ゼット<br>内容個数 : 10 個          | 提供上限数:3 セット<br>残数:0 セット<br>受付済総数:5 セット | 主食<br>常温             | 貸味期限:<br>2022/07/31<br>消費期限:<br>2022/07/31 | 直接受<br>取 | 詳細<br>やりとり履歴 |
|          |                        |                        |              |                                      |                                        |                      |                                            |          | $\frown$     |

- ① 検索:受け取りたい食品選択し、「表示」で検索できます。
- ② 詳細:提供される食品の詳細を確認できます。
- ③ やりとり履歴:「受取希望」を行った提供者とのやりとりを確認できます。

(やりとり履歴のページに変わります)

④CSVダウンロード:登録された提供食品の情報をCSV形式でダウンロードできます。

(2)

(3)

詳細

やりとり履歴

2

## 受け取りたい食品を「受取希望」する

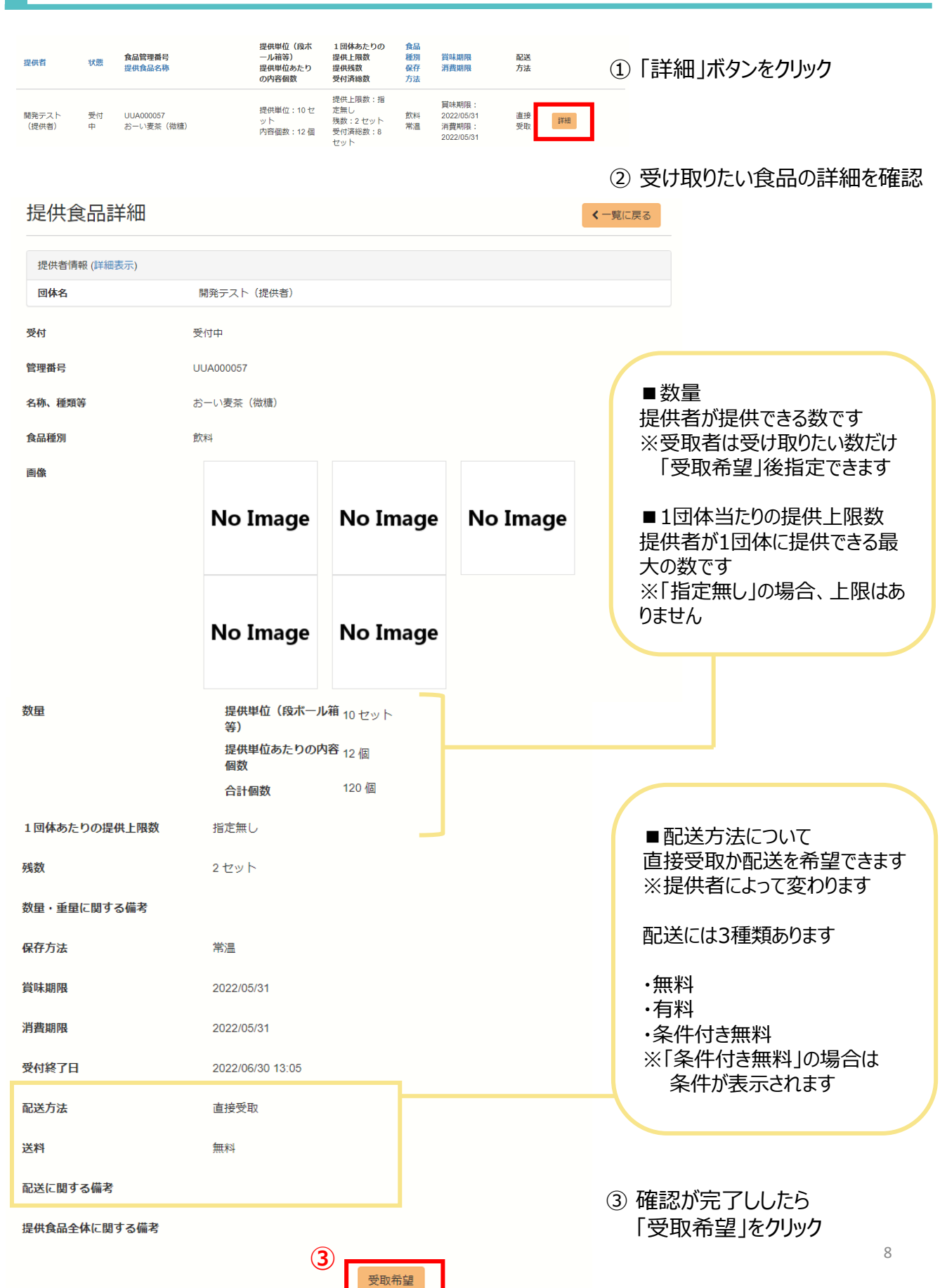

| 第525-92       新規受除格盤         変体各       受你目候回         開始名       定年日本3         開始名       定年日本3         「詳細表示」」をクリックすると、<br>各情報の詳細が表示されます         「詳細表示」」をクリックすると、<br>各情報の詳細が表示されます         「読載第第       むかず         「「詳細表示」」をクリックすると、<br>各情報の詳細が表示されます         「「詳細表示」」をクリックすると、<br>各情報の詳細が表示されます         「「読知法」」       「「「」」」」」」         「「」」」」」」」」」」」」」         「「」」」」」」」」」」」」」」」」」」」」         「「」」」」」」」」」」」」」」」」」」」」」」」」」」」」         「「」」」」」」」」」」」」」」」」」」」」」」」」」」」」」」」」」」」                                                                                                    | やりとり履歴                                 |                       | ④ メッセージを入力する画面<br>表示されます                                      | が          |
|----------------------------------------------------------------------------------------------------|----------------------------------------|-----------------------|---------------------------------------------------------------|------------|
| WH4名       度明目体①         WH4名       度明目体①         Utttal       Emilian         Utttal       Emilian         Ruft Signer       Emilian         Ruft Signer       Emilian         Ruft Signer       Emilian         Ruft Signer       Emilian         Ruft Signer       I         Ruft Signer       I </td <td>進行ステータス<br/>受取者名</td> <td>新規受取希望<br/>受取团体①</td> <td>12/1/2/16/9</td> <td></td>                                                                                                    | 進行ステータス<br>受取者名                        | 新規受取希望<br>受取团体①       | 12/1/2/16/9                                                   |            |
| 画株名       現供国体D         「詳細表示」をクリックすると、         空供風信         24. 道気谷         修理成D         修理成D         修理成D         修理成D         修理成D         修理成D         修理成D         修理成D         修理成D         修理成DD         修理成DD         修理成DD         修理成DD         修理成DD         修理成DD         修理成DD         修理成DD         修理成DD         修理成DD         修理成DD         修理成DD         修理成DD         修理成DD         修理成DD         修理成DD         修理成DD         修理成DD         修理成DD         修理成DD         (5) 必要事項、メッセージを入力します         (6) 入力が完了したら「送信する」を         (7) 送信内容確認画面が表示されま         (8) 「送信する」をクリック         以下の内容でメッセージを送信します。         以下の内容でメッセージを送信します。                                                                                                    | 提供者情報 (詳細表示)                           |                       |                                                               |            |
| 提供会请報報詳編 (詳細表示)       各情報の詳細が表示されます         名体、複類等       あかず         度供機幅       1       セット         解望取器       1       セット         解望取器       1       セット         解望取器       1       セット         解望取器       1       セット         解望取器       1       セット         解望取る方法       シッセージを入力します       ・希望数量         メッセージ       第当書:       ・         よろしくお願いします       ・       ・       ・       ・         送信内容確認       2       送信内容確認画面が表示されま       ・       ※         以下の内容でメッセージを送信します。       *       *       ※       ※       ※       #       ●         以下の内容でメッセージを送信します。       *       *       ※       ※       ※       ※       #       ●                                                                                                    | 団体名                                    | 提供団体①                 | 「詳細表示」をクリックすると                                                | 、          |
| 24. 推開       3かず         現供開催       1 ・ セット         解望認識面       1 ・ セット         解望認識面       1 ・ セット         解望認識面       1 ・ セット         解望認識面       1 ・ セット         解望認識面       1 ・ セット         解望記述方法       ご         メッセージ       ・希望数量         ・希望数量       ・希望数量         ・希望記送方法       ・メッセージ         よろしくお願いします       ⑤ 入力が完了したら「送信する」を         ジェククの内容でメッセージを送信します。       20         以下の内容でメッセージを送信します。       ※洋信後、提供世老に「晋町を発見」の                                                                                                    | 提供食品情報詳細 (詳細表示)                        |                       | 各情報の詳細が表示されま                                                  | <b></b> ます |
| 提供情報       1       セット       ⑤ 必要事項・メッセージを入力します         希望認識方法       記送対応       ・希望数量       ・希望数量         メッセージ       ふこくお願いします       ・希望記送方法       ・メッセージ         よろしくお願いします       ⑥ 入力が完了したら「送信する」を       りリック         送信内容確認       ① 送信内容確認画面が表示されま       ⑧ 「送信する」をクリック         以下の内容でメッセージを送信します。       ※洋信後、提供表に「受助希望」の                                                                                                    | 名称、種類等                                 | おかず                   |                                                               |            |
| #望敬国       1       ・セット       ・希望数量       ・希望数量       ・希望数量       ・希望数量       ・希望数量       ・希望数量       ・希望数量       ・希望数量       ・オジセージ       ・ジッセージ       ・ジッセージ       ・ジッセージ       ・ジッセージ       ・ジッセージ       ・ジッセージ       ・ジッセージ       ・ジッセージ       ・ジッセージ       ・ジッセージ       ・ジッセージ       ・シッセージ       ・シュー       ・シュー       ・シ | 提供情報                                   |                       |                                                               |            |
| #望配送方法       配送对応       *         メッセージ       出当者:       △         よろしくお願いします       ・メッセージ         (6)       送信する」を         少ど信内容確認       (7)         以下の内容でメッセージを送信します。       ※         (7)       送信内容確認画面が表示されま         (8)       「送信する」をクリック         ※       ※         (6)       ※         (7)       送信内容確認画面が表示されま         (8)       「送信する」をクリック                                                                                                    | 希望数量                                   | 1 <b>v</b> tyk        | <ol> <li>⑤ 必要事項・メッセージを入</li> <li>・ <del>※</del>切粉号</li> </ol> | カします       |
| メッセージ       #当者: △       ・メツセージ         よろしくお願いします       ・メリセージ         ⑥ 入力が完了したら「送信する」を<br>クリック         ③ 送信内容確認       ?) 送信内容確認画面が表示されま         以下の内容でメッセージを送信します。       ※洋信後、提供まに「受助を閉した。                                                                                                    | 希望配送方法                                 | 配送対応 🗸                | ・希望配送方法                                                       |            |
|                                                                                                    | メッセージ                                  |                       | ・メッセーシ                                                        |            |
| 送信内容確認       ⑦ 送信内容確認画面が表示されま         以下の内容でメッセージを送信します。       ⑧ 「送信する」をクリック         ※洋信後 捍供者に「受取希望」の                                                                                                    |                                        | よろしくお願いします<br>6       | ⑥入力が完了したら「送信す<br>クリック                                         | る」を        |
| 送信内容確認<br>以下の内容でメッセージを送信します。<br>(ア)送信内容確認画面が表示されま<br>⑧「送信する」をクリック<br>※洋信後、提供者に「受取希望」の                                                                                                    |                                        | 広信りる                  |                                                               |            |
| 以下の内容でメッセージを送信します。 ※洋信後、埋仕老に「平雨老坊」の                                                                                                    | 送信内容確認                                 |                       | ⑦ 送信内容確認画面が表表<br>⑧ 「送信する」をクリック                                | 示されます      |
|                                                                                                    | 以下の内容でメッセージを送信                         | します。                  | ※洋信後 提供考试 受取者                                                 | を切っの       |
| 送信者: △                                                                                                    | 送信者:△                                  |                       | メッセージが届きます                                                    | 인토미        |
|                                                                                                    | 団体名:受取団体①                              |                       |                                                               |            |
| <ul> <li> <ul> <li></li></ul></li></ul>                                                                                                    | 00000000000000000000000000000000000000 | <mark>8</mark><br>閉じる | (この後の操作は<br>「3.やりとり履歴の管理」を参知                                  | 照)         |

## やりとり履歴管理

3

「やりとり履歴」は、提供者と受取者が食品と受け渡しに関して、具体的に調整するメッセージを 交換する伝言板機能です。

提供者とやりとりをする時には、メッセージを送信してやりとりを行います。 メッセージを受信した際は、登録しているメールアドレスに通知されます

現在の進行状況、過去にどのような調整において受け渡しがなされたのかいつでも確認することが できます。

| 団体情報管理   | やりとり履歴管理                                                  |           |
|----------|-----------------------------------------------------------|-----------|
| 提供食品管理   |                                                           |           |
| やりとり履歴管理 | 提供者: 食品管理番号:                                              |           |
| 受渡書一覧    |                                                           |           |
| 操作マニュアル  | <b>受取者</b> :開発テスト(受取者②)                                   |           |
|          | <b>ステータス</b> : 指定なし <b>、</b>                              |           |
|          | キーワード:                                                    |           |
|          | 受付状態: ● 指定なし ○ 受付中 ○ 受付終了                                 |           |
|          | 表示 クリア                                                    | 3         |
|          |                                                           | CSVダウンロード |
|          | 5件中 1~5件目                                                 |           |
|          | 度歴ID         提供者         食品管理番号         ステータス         受取者 | 2         |
|          | 65 開発テスト (提供者) 調整中 開発テスト(受取者)                             | ②) 詳細     |

- ① 検索:提供者別やステータス(状況)ごとなどやりとりの検索ができます
- ② 詳細:進行ステータス、提供者情報、受取者情報、提供情報、

メッセージの送信、メッセージ履歴を確認できます。

※配布完了後は必ず「配布完了報告」のメッセージ送信が必要です

③CSVダウンロード:やりとり履歴をCSV形式でダウンロードできます。

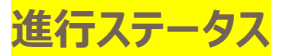

食品の受け渡しに関して、ステータス(進行状況)を確認できます。

| 進行ステータス | 進行条件                   | 入力者     |
|---------|------------------------|---------|
| 新規受取希望  | 受取希望時<br>(1回目のメッセージ登録) | 受取者     |
| 調整中     | 2回目以降のメッセージ登録          | 提供者·受取者 |
| 受渡完了    | 受渡完了日の登録               | 提供者     |
| 受取完了    | 受取完了日の登録               | 受取者     |
| 配布報告完了  | 配布完了日の登録<br>※メッセージ登録必須 | 受取者     |
| キャンセル受取 | 受取キャンセルの登録             | 受取者     |
| 提供中止    | 提供中止の登録                | 提供者     |

## ステータス(進行状況)はやりとり履歴で確認できます。

| 9件中 1~9件目 |            |          |         |          |
|-----------|------------|----------|---------|----------|
| やりとり履歴№   | 提供者        | 提供食品名称   | ステータス   | 受取者      |
| 9         | 提供団体①      | お菓子 (日次) | 調整中     | 受取団体① 詳細 |
| 8         | 送信テスト      | お菓子      | 調整中     | 受取団体① 詳細 |
| 7         | 送信テスト      | お菓子2     | 提供中止    | 受取団体① 詳細 |
| 6         | 開発テスト(提供者) | 開発食材     | 新規受取希望  | 開発テスト 詳細 |
| 5         | 提供団体①      | 野菜       | キャンセル受取 | 受取団体② 詳細 |
| 4         | 提供団体①      | 野菜       | 調整中     | 受取団体① 詳細 |
| 3         | 提供団体①      | 野菜       | 配布報告完了  | 受取団体① 詳細 |
| 2         | 提供団体①      | お菓子      | 配布報告完了  | 受取団体① 詳細 |
| 1         | 提供団体①      | 合わせ味噌    | 配布報告完了  | 受取団体① 詳細 |

## 提供食品登録から配布完了報告までの流れ

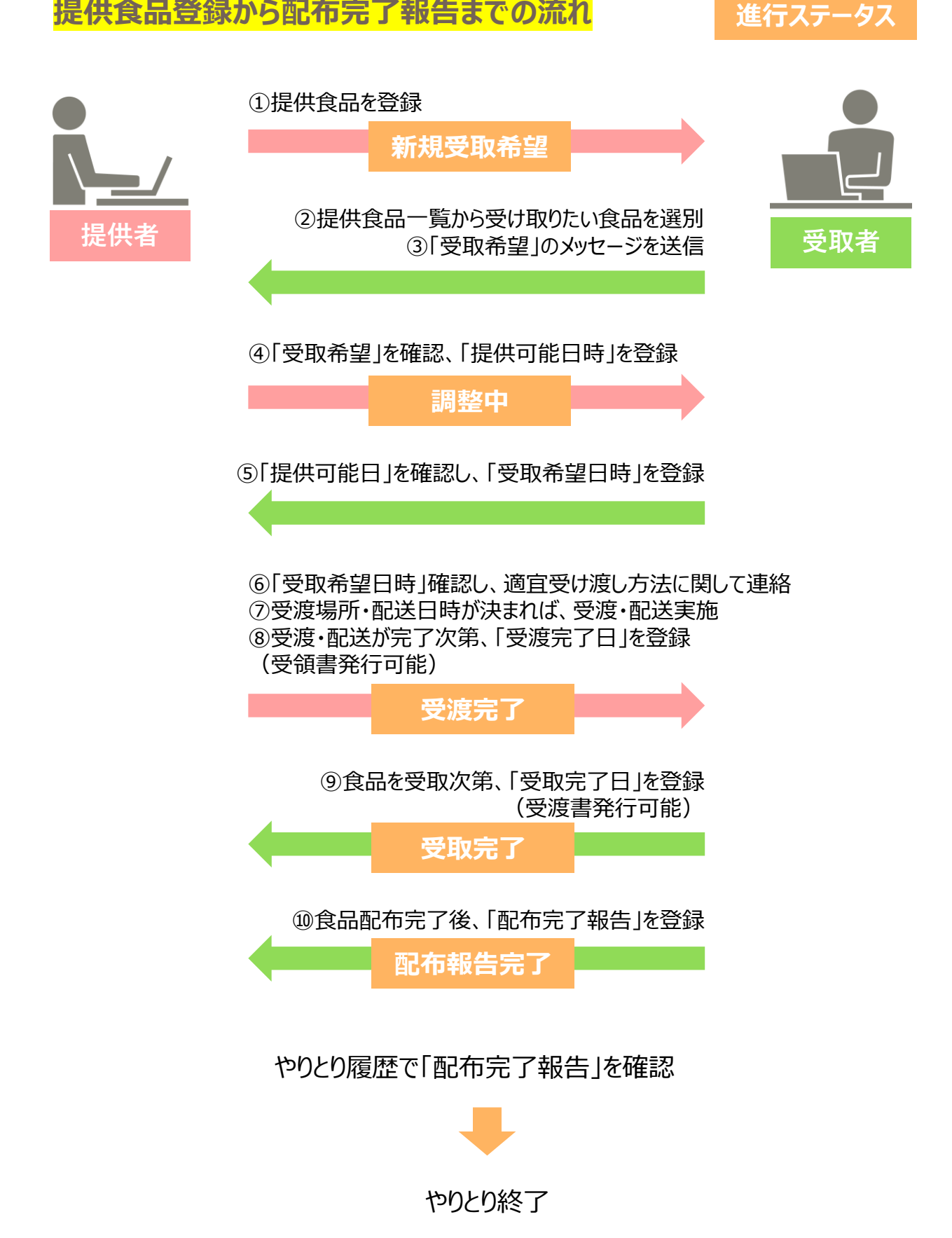

## 受取者とやりとりする

### 提供者が「提供可能日時」を登録し、メッセージ送信すると、やりとり履歴に表示・メール通知されます。 (ステータス:調整中)

| やりとり履歴№           | 提供者                                             | 提供食品名称          | ステータス  | 受取者   |                |                                                               |
|-------------------|-------------------------------------------------|-----------------|--------|-------|----------------|---------------------------------------------------------------|
| 2                 | 提供団体①                                           | おかず             | 配布報告完了 | 受取団体① | 詳細             | ①「詳袖」をクリックします                                                 |
|                   |                                                 |                 |        |       |                |                                                               |
| やりと               | こり履歴                                            |                 |        |       |                |                                                               |
|                   |                                                 |                 |        |       |                |                                                               |
| 進行ス               | テータス                                            | 調整中<br>受取団(体(1) |        |       |                | 進行ステータスが確認できます                                                |
| 文机日               | <b>在</b>                                        |                 |        |       |                |                                                               |
| 提供者情報             | (詳細表示)                                          |                 |        |       |                |                                                               |
| 団体名               |                                                 | 提供団体①           |        |       |                |                                                               |
| 提供食品情報            | 報詳細 (詳細表示)                                      |                 |        |       |                |                                                               |
| 名称、種類             | 等                                               | おかず             |        |       |                | 2 提供情報の                                                       |
| 2                 |                                                 |                 |        |       |                | <ul> <li>・ 提供 り 能 口 時 を 唯 認</li> <li>・ 受 取 希 望 日 時</li> </ul> |
| 提供· 情報            |                                                 |                 |        |       |                | ・メッセージ                                                        |
| 希望数量              |                                                 | 1セット            |        |       |                | を入力します                                                        |
| 希望配送方法            | 法                                               | 配送対応            |        |       |                |                                                               |
| 提供可能個             | 数                                               | 1セット            |        |       |                |                                                               |
| 提供可能日             | 時                                               | 2021年03月04日     | 19時20分 |       |                |                                                               |
| 受取希望日             | 時                                               |                 |        |       |                | 受取をキャンセルしたい場合、<br>「キャンセルしにチェック」。                              |
|                   |                                                 |                 |        |       |                | メッセージを送信します                                                   |
| メッセージ             |                                                 | 担当者:            |        |       |                |                                                               |
|                   |                                                 |                 |        |       |                |                                                               |
|                   |                                                 |                 | 3      |       |                |                                                               |
|                   |                                                 |                 |        | _     |                | ③「送信する」をクリックします                                               |
|                   |                                                 |                 | 送信する   | 5     |                |                                                               |
|                   |                                                 |                 |        |       |                |                                                               |
| メッセージ履            | 歴                                               |                 |        |       |                | ■やりとり履歴リスト<br>登録した提供食品に関しての                                   |
| 送信日時:20<br>団体名:提供 | )21年03月03日 19:20 送信者<br>:団体①                    | Ě.              |        |       |                | やり取り履歴が進行ステータス                                                |
| 進行ステータ            | 進行ステータス:調整中 提供可能個数:1セット 提供可能日時:2021/03/04 19:20 |                 |        |       | とともにリストで表示されます |                                                               |
| メッセージ             |                                                 |                 |        |       |                |                                                               |
| 送信日時:20<br>団体名:提供 | 021年03月03日 19:15 送信者<br>1団体①                    | ÷:              |        |       |                |                                                               |
| 進行ステータ            | ス:調整中                                           |                 |        |       |                |                                                               |
| メッセージ             |                                                 |                 |        |       |                |                                                               |
|                   |                                                 |                 |        |       |                |                                                               |

|   | 提供情報       |                                        | ④ 提供者と受取について連絡                   |
|---|------------|----------------------------------------|----------------------------------|
|   | 希望数量       | 1セット                                   | 049                              |
|   | 希望配送方法     | 配送対応                                   | 提供者が受渡・配送が完了後、                   |
|   | 提供可能個数     | 1 セット                                  | 「受渡完了日」を登録します                    |
|   | 提供可能日時     | 2021年03月04日 19時20分                     | 「症供有か」 文波元 」 日 」を<br>登録していることを確認 |
|   | 受取希望日時     | 2021年03月06日 19時22分                     | (ステータス:受渡完了)                     |
|   | 受渡完了日      | 2021年03月06日                            |                                  |
| 9 | 受取完了日      |                                        |                                  |
|   | メッセージ      | 担当者:                                   | ⑤食品が届いたら                         |
|   |            |                                        | ・受取完了日                           |
|   |            |                                        | を入力し、送信します                       |
|   |            |                                        | (ステータス:受取完了)                     |
|   |            | 送信する                                   |                                  |
|   | 提供情報       |                                        | ⑥送信後、食品の配布が                      |
|   | 希望数量       | 1772                                   | 完了次第                             |
|   | 希望配送方法     | 配送対応                                   | 配布完了報告を入力します                     |
|   | 提供可能個数     | 1221                                   |                                  |
|   | 提供可能日時     | 2021年03月04日 19時20分                     | ,而在生                             |
|   | 受取希望日時     | 2021年03月06日 19時22分                     | • 配布個数                           |
|   | 受渡完了日      | 2021年03月06日                            | •配布状況(写真)                        |
|   | 受取完了日      | 2021年03月06日                            | ・メッセージ                           |
|   | 配布先        | 保育園                                    | を入力し、送信します                       |
|   |            |                                        | (ステータス:配布報告完了)                   |
|   | 配布個数       | 1 <b>v</b> セット                         |                                  |
|   | 7.大脉和(空声)  |                                        | ⑦これで受渡が完了しました                    |
|   | 647736(今具) |                                        |                                  |
|   |            |                                        |                                  |
|   |            |                                        |                                  |
|   |            | <b>進択</b> 前除 <b>進択</b> 前除 <b>進択</b> 前除 |                                  |
|   |            |                                        |                                  |
|   |            | and the second                         |                                  |
|   |            | 14 July                                |                                  |
|   |            | 選択 削除                                  |                                  |
| > | メッセージ 当    | 相当者: 。                                 |                                  |
|   |            | 配布できました。ありがとうございました。                   |                                  |
|   |            |                                        |                                  |
|   |            | 送信する                                   |                                  |

受渡書一覧では、受渡書出力(発行)をすることができます。

| 団体情報管理   | 受渡書一覧             |       |       |
|----------|-------------------|-------|-------|
| 提供食品管理   |                   |       |       |
| やりとり履歴管理 | 提供者:              |       |       |
| 受渡書一覧    | <b>受取者</b> :受取団体① |       |       |
| 操作マニュアル  | 出力期間:             | ~     |       |
|          |                   | 表示クリア |       |
|          | 1件中 1~1件目         |       |       |
|          | 受取者               | 取引件数  | 1     |
|          | 受取団体①             | 2件    | 受渡書出力 |
|          | 1件中 1~1件目         |       |       |

① 受渡書出力:クリックすると、受渡書を出力できます。

## メール通知一覧

### 登録しているメールアドレスに通知が届きます。 通知内容は以下の通りです。

| 通知タイミング                      | 件名                | 本文                                                                                                    |
|------------------------------|-------------------|----------------------------------------------------------------------------------------------------|
| 新規団体登録申請を<br>行ったとき           | 新規利用団体申請          | 三重県食品提供システムからの自動送信メールです。<br>団体名 様の利用団体申請を受け付けました。<br>事務局による承認後に、ログインID・パスワードが通知されま<br>す。<br>承認通知が届くまで、しばらくお待ちくださいますよう、お願い<br>致します。                                                                                         |
| 利用団体として承認さ<br>れたとき           | 承認<br>新規利用団体申請    | <ul> <li>三重県食品提供システムからの自動送信メールです。</li> <li>%団体名% 様の利用団体申請が承認されました。</li> <li>ログインID・パスワードをお知らせします。</li> <li>大切に管理をお願いします。</li> <li>ログイン I D :<br/>パスワード :</li> <li>下記 U R L よりログインし、ご利用ください。</li> <li>ログイン U R L</li> </ul> |
| 団体登録が却下された<br>とき             | 却下<br>新規利用団体申請    | 三重県食品提供システムからの自動送信メールです。<br>団体名 様の利用団体申請が却下されました。                                                                                                    |
| 食品の受付が開始した<br>とき             | 新しく登録された食品        | 三重県食品提供システムからの自動送信メールです。<br>新しい食品が登録されました。                                                                                                    |
| 食品の「受取希望」をし<br>たとき           | 受取希望メッセージ<br>送信完了 | 三重県食品提供システムからの自動送信メールです。<br>下記の食品に受取希望のメッセージを送信しました。<br>食品によっては、多くの受取希望が寄せられる場合があります。<br>ご希望通りに受領ができない場合もありますので、ご了承くだ<br>さい。                                                                                               |
| 提供者からメッセージが<br>届いたとき         | 新着メッセージがありま<br>す  | 三重県食品提供システムからの自動送信メールです。<br>下記の食品に新しいメッセージが届きました。                                                                                                    |
| 提供者が受付中の食<br>品を提供中止したとき      | 提供中止              | 三重県食品提供システムからの自動送信メールです。<br>下記の食品の提供が中止されました。                                                                                                    |
| 提供者が食品を出荷し<br>たとき<br>※配送のみ通知 | 出荷完了              | 三重県食品提供システムからの自動送信メールです。<br>下記の受取を希望した食品が出荷されました。                                                                                                    |
| 「受取完了日」を登録<br>したとき           | 受取済み食品リスト         | 三重県食品提供システムからの自動送信メールです。<br>下記の食品に関して、受取が完了しています。<br>対象者への配布が完了しましたら、<br>配布完了日および配布状況等の登録をお願いします。                                                                                                    |
| 受付中の食品<br>受付終了の前日            | 受付が終了する<br>食品リスト  | 三重県食品提供システムからの自動送信メールです。<br>下記の食品は、まもなく受付が終了します。                                                                                                    |
| 管理者がやりとりを登録<br>したとき          | 新着メッセージがありま<br>す  | 三重県食品提供システムからの自動送信メールです。<br>下記の提供食品に新しいメッセージが届きました。                                                                                                    |